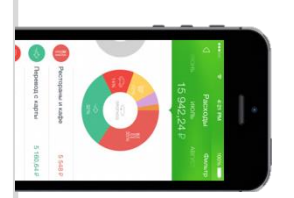

## Оплата через Мобильное приложение Сбербанк Онлайн

## Установите на Ваш смартфон мобильное приложение Сбербанк ОнЛайн –

версия Интернет – банка для мобильного телефона на операционной системе Android / WindowsPhone / iOs. **Установите приложение из магазина:** 

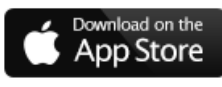

Скачать приложение для iPhone

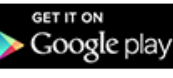

Скачать приложение для Android

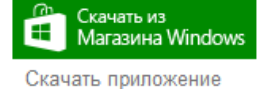

для Windows Phone

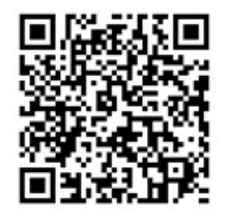

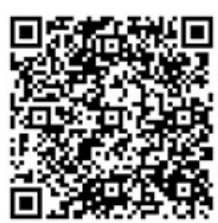

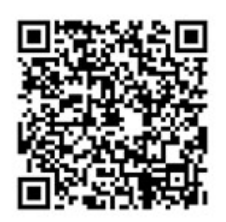

Зарегистрируйтесь в мобильном приложении: для этого Вам понадобиться Логин Сбербанк Онлайн и пароль из смс с номера 900 (услуга «Мобильный банк»). Следуйте меню:

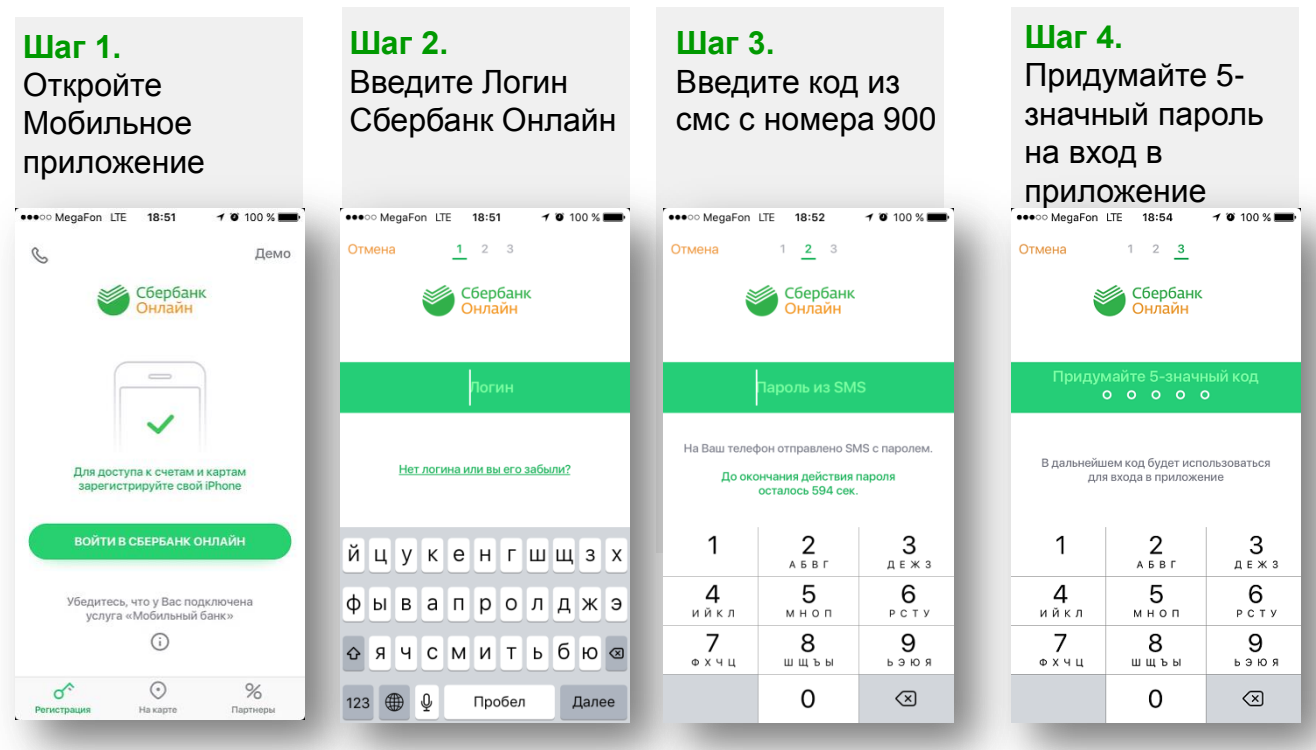

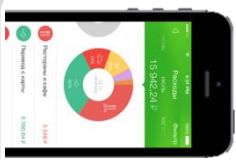

2

## Оплата через Мобильное приложение Сбербанк Онлайн

В меню на нижней панели выберите «Платежи», далее нажмите кнопку «Оплата по QR или штрих-коду» и наведите камеру телефона на квадратный штрих-код на квитанции.

|                                             | Платежи и переводы                     |                                                                                                    |
|---------------------------------------------|----------------------------------------|----------------------------------------------------------------------------------------------------|
| Мои финансы и бонусы 👻                      | Переводы                               | 1434328256<br>splus.ru                                                                                                    |
| Карты 🔺                                     | 🗐 На счет в другой банк                |                                                                                                    |
| MasterCard Standard Бескон 0 Р<br>**** 2043 | Запросы денег                          | artis O pos.<br>entre 10 source 000<br>control of the source 000<br>control of the source 000<br>control of th |
| ● MasterCard Mass 0 ₽<br>**** 9576          | Платежи                                | Састолица систа<br>лагота<br>гоб. руб. на конси,                                                                                                    |
| V/SA Visa Gold 939,66₽                      | ្ត្រីដី្វ Оплата по QR или штрихкоду   | Наведите камеру<br>на QR или штрихкод                                                                                                    |
| **** 0857                                   | 📮 Счета на оплату                      | 0.00 - 973.44<br>0.00 - 2.461.17<br>0.00 - 6216.15<br>0.00 - 0.00                                                                                                    |
| MasterCard Standard Бескон 0₽<br>**** 6862  | . Мобильная связь                      | оции<br>основника уклуг, (3) - вореалиски потребликов<br>ников СаН, (7) - Крински уклуги, (12) - Решени Суда,                                                                                                    |
|                                             |                                        | помощь                                                                                                    |
| лавных платежи Гория Накарте Курсы          | главный Платежи История На карте Курсы | сумму 2х месячных                                                                                                    |

На экране появятся реквизиты для оплаты. Сумма платежа высветиться автоматически, при необходимости Вы можете ее изменить. Также Вы можете передать показания счетчиков. Завершите платеж, нажав кнопку Подтвердить.

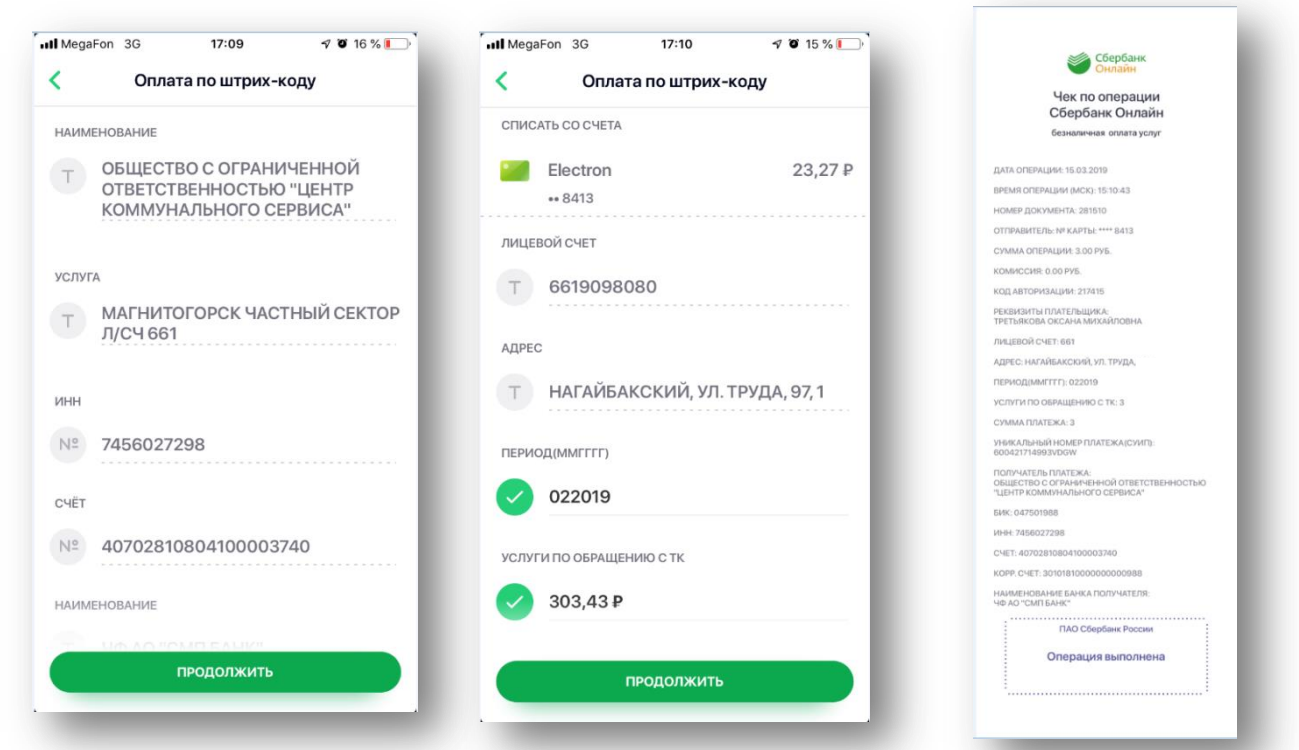

ПАО Сбербанк. Генеральная лицензия Центрального банка РФ на осуществление банковских операций №1481 от 11.08.2015 г.